# Anleitung für phyphox – Physical Phone Experiments

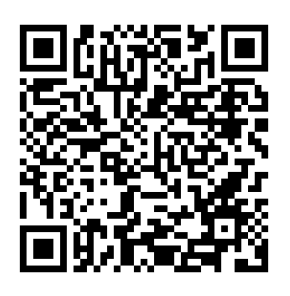

App Android

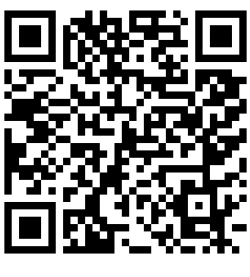

App IOS

Zuerst musst du die phyphox -App installieren. Du findest die App sowohl im App Store für Android als auch für iOS.

### Ein Experiment starten und beenden

Zuerst wählst Du ein Experiment aus der Liste aus. Anschließend kannst du das Experiment über das Play-Symbol starten.

Mit dem Pause-Symbol können Datenaufnahmen angehalten und mit dem Mülleimer-Symbol gelöscht werden.

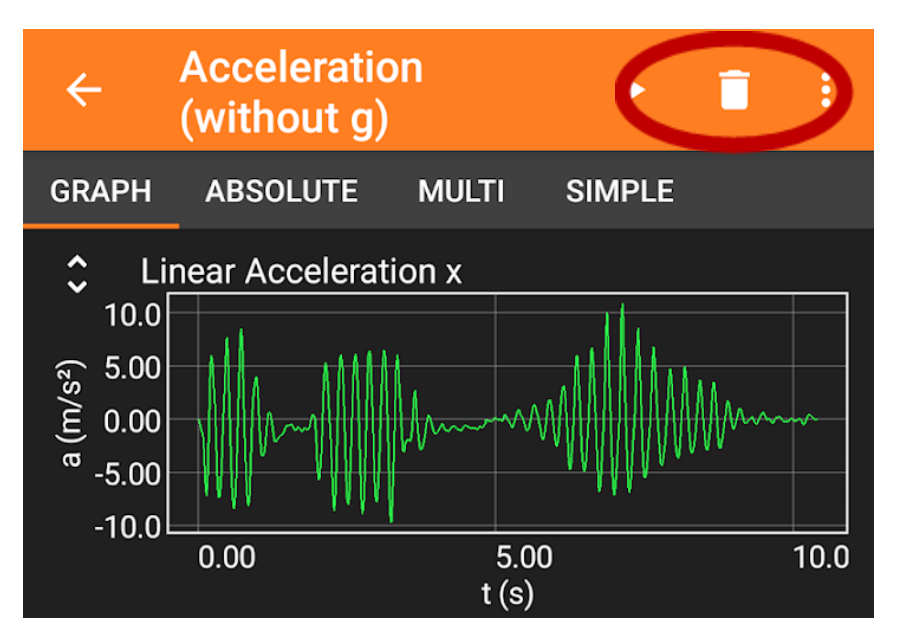

Die Fischertechnik-Experimente

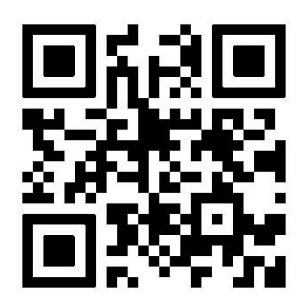

#### Download der Experimente

Die Experimente für diesen Baukasten kannst du dir unter dem QR-Code unten herunterladen. Dafür musst du auf das +-Symbol **in phyphox** klicken und dann "QR-Code scannen" auswählen.

# Zeitautomatik

Über die Einstellungen (drei-Punkte Menü) kann die "Zeitautomatik" eingestellt werden. Damit kannst du das Experiment mit einer Zeitverzögerung starten und nach einer bestimmten Zeit wieder beenden. Probiere in jedem Experiment einfach verschiedene Einstellungen aus, um die perfekte Messung zu erhalten.

## Fernsteuerung

Wenn du im drei-Punkte Menü, das Häkchen bei "Fernzugriff erlauben" setzt, kannst du das Experiment im Browser eines Computers im gleichen WLAN starten. Mehr Informationen dazu findest du unter https://phyphox.org/de/fernsteuerung/.

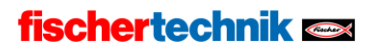